# Instrukcja Instalacji Linux - aplikacje Certum

Instrukcja instalacji aplikacji proCertum SmartSign + SimplySign Desktop

Wersja 1.0

certum.pl

## Spis treści.

| 1. | Informacje podstawowe o instalatorze | 3 |
|----|--------------------------------------|---|
| 2. | Instalacja                           | 3 |
| 3. | Uruchamianie                         | 3 |

## **1.** Informacje podstawowe o instalatorze

Połączony instalator aplikacji proCertum SmartSign 8.1.7.2 oraz SimplySignDesktop 2.5.0. Instalator zakłada uzyskiwanie praw administratora poprzez polecenie sudo (wywoływane z wnętrza instalatora) co jest typowe w środowiskach, dla których jest przeznaczona ta aplikacja. Jeśli sudo zawiedzie (tak może się stać np. na Debian'ie 8.6) uwierzytelnienie nastąpi za pomocą polecenia su.

### 2. Instalacja

#### Krok 1.

Po ściągnięciu instalatora, należy ustawić atrybut wykonywalności na pliku instalatora. Można to zrobić np. w ten sposób, że w oknie terminala piszemy (zakładając, że jesteśmy w tym samym katalogu co instalator) :

#### chmod +x SimplySignDesktop-2.5.0-8.1.7.2-x86\_64-prod-rc1.bin

To w przypadku pliku instalatora dla środowiska produkcyjnego. Podobnie postępujemy z plikami instalatorów dla pozostałych środowisk. Uwaga ta ma znaczenie tylko w przypadku aplikacji SimplySign Desktop, gdyż jej plik konfiguracyjny zależy od środowiska z jakim ma współpracować.

#### Krok 2.

Uruchomić instalator i postępować według wskazówek.

#### Uwagi!

- Aplikacja przeznaczona dla środowisk Debian'o podobnych t/j Debian, Ubuntu, Mint o architekturze 64-ro bitowej z Glibc co najmniej 2.15.
- Sprawdzono na Ubuntu 12.04, Ubuntu 15, Mint 18.1, Debian 8.6
- Należy pamiętać, aby nie używać Gnome jako display manager'a gdyż jest problem z wyświetlaniem ikonki w tray'u.

## 3. Uruchamianie

Po zainstalowaniu, na pulpicie powinny pojawić się ikony aplikacji SimplySign Desktop (chmura) z napisem "SimplySign Desktop" oraz aplikacji proCertum SmartSign (sześciokąt z piórkiem) z napisem "proCertum SmartSign".

Jeśli po dokonaniu instalacji (przy założeniu, że instalator nie zgłosił błędów) nie ma wspomnianych ikon na pulpicie (lub jednej z nich), to daną aplikację uruchamiamy pisząc w oknie terminala:

#### a) w przypadku SimplySign Desktop:

/opt/SimplySignDesktop/SimplySignDesktop\_start

b) w przypadku proCertum SmartSign:

/opt/proCertumSmartSign/proCertumSmartSign.sh

Gdyby okazało się (po zalogowaniu do chmury), że klikając lewym klawiszem myszy na menu "Certyfikaty" bądź "Zarządzanie kodami PIN/PUK" dla danej karty, brak jest jakiejkolwiek reakcji ( brak okna dialogowego ) poza zamknięciem menu, należy posłużyć się w tym przypadku prawym klawiszem myszy.